# **Student Information Management System (SIMS)**

## How to reset your password?

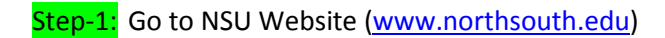

#### Step-2: Click on Online SIMS

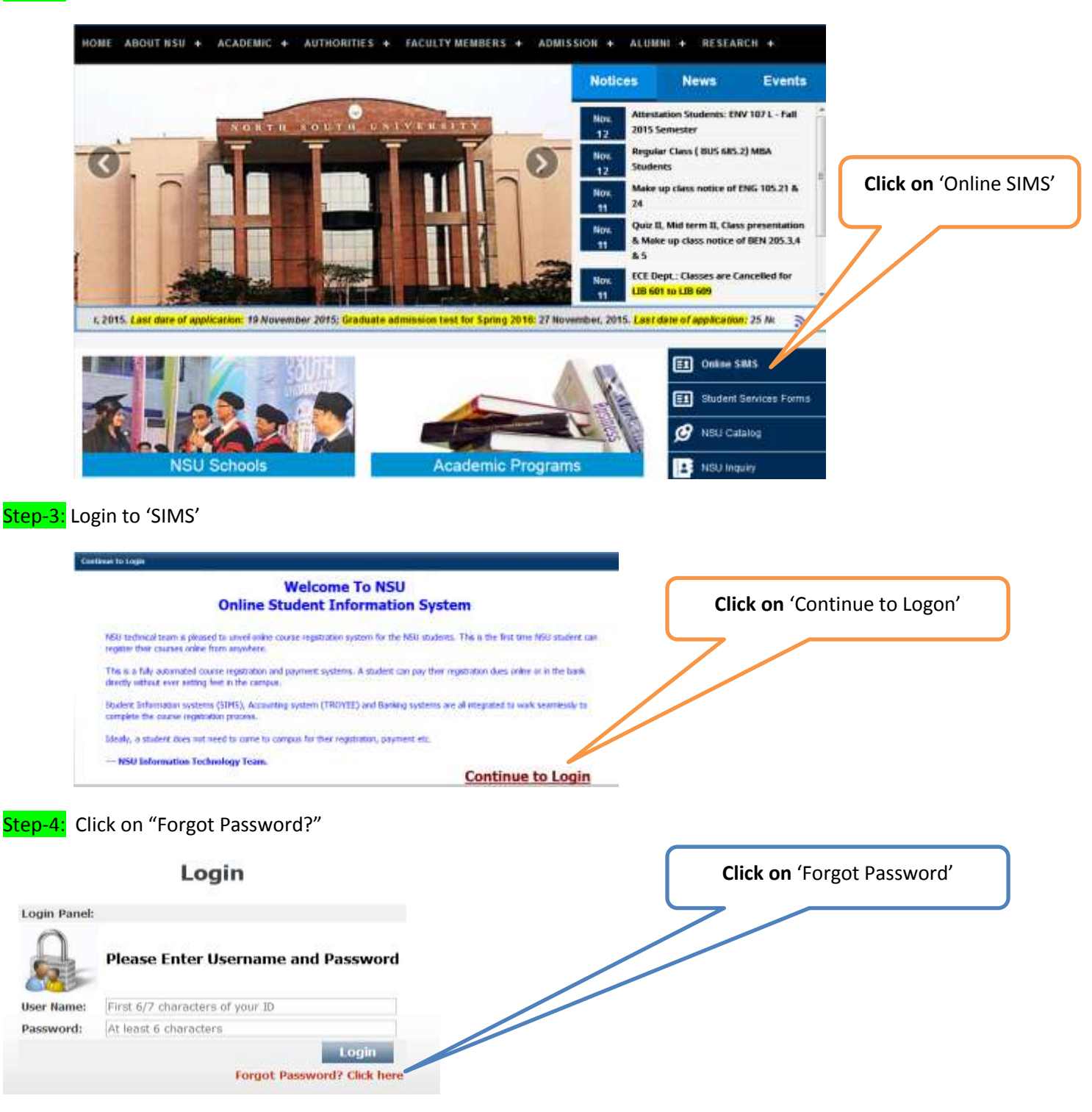

Step-5: Enter your Student ID Number (<u>except the last 3 digits</u>)

|             | Reset Password               | Enter your StudentID ( <i>for example</i> 1530001) and Click on 'Send Password |
|-------------|------------------------------|--------------------------------------------------------------------------------|
| Reset Passw | ord Panel:                   | Request'                                                                       |
|             | Please Enter Your Student Id |                                                                                |
| User Name:  | 1530001                      |                                                                                |
|             | Send Password Request        |                                                                                |
|             |                              |                                                                                |

Step-6: Go to your NSU email account and then follow the instruction accordingly

(If you do not have NSU email account yet, please contact with **IT department** at Level-5, Library Building)

### **Reset Password**

Reset Password Panel:

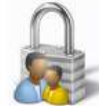

Please check your email for next step to reset your password Go to your email account

## Step-7: Logon to NSU email account and check your Inbox (...Subject: NSU password Assistance)

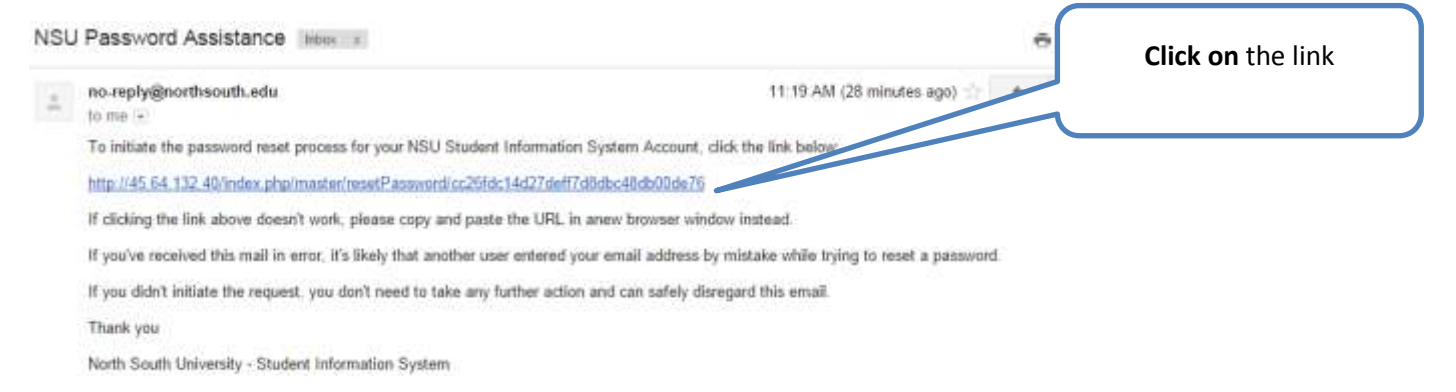

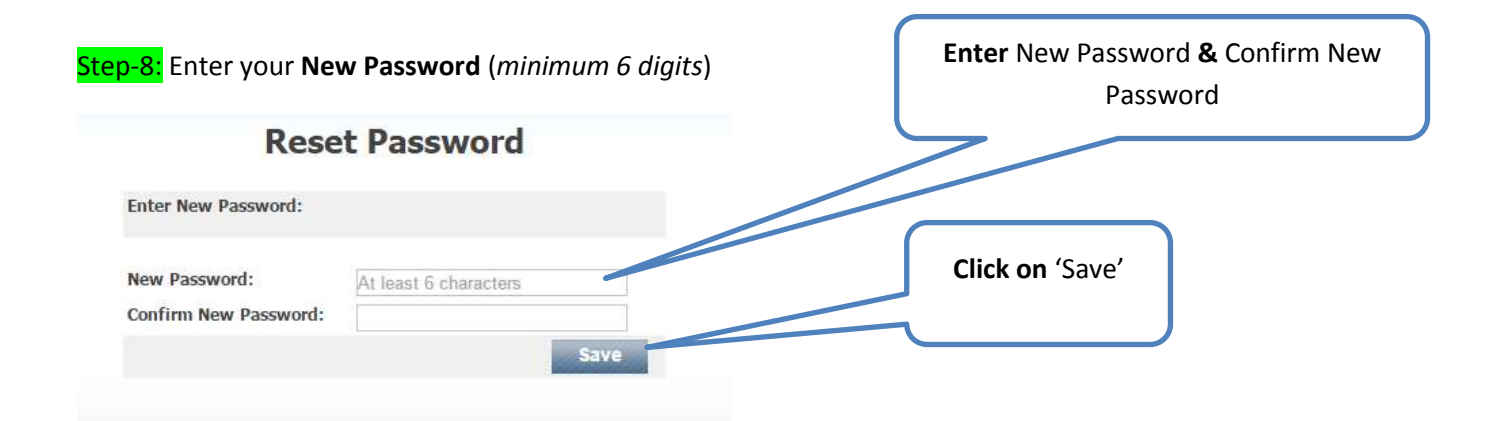

Step-9 : Now you can login using your **new password** ...

| Login Panel: |                                                                                             |
|--------------|---------------------------------------------------------------------------------------------|
| 9            | Your password has been reset<br>successfully. You can now login using<br>your new password. |
|              |                                                                                             |
| Jser Name:   | First 6/7 characters of your ID                                                             |